## Save an Excel file as a PDF

1. Press on the "File" tab

2. From here, click "Save As" from the left hand side

3. When the Save As menu comes up, click on "Browse"

<u>4. A window should pop up. Pick where you want to save the file. Then, in the "Save as type" menu, select "PDF" from the drop down menu</u>

5. Once you have selected PDF, you should see "Optimize for" options. Select "Minimum size (publishing online)." This will ensure your pdf is small enough to upload properly 6. Finally, press "Save" to save the file

See an illustrated guide starting on the next page.

## Illustrated guide

1. Press on the "File" tab

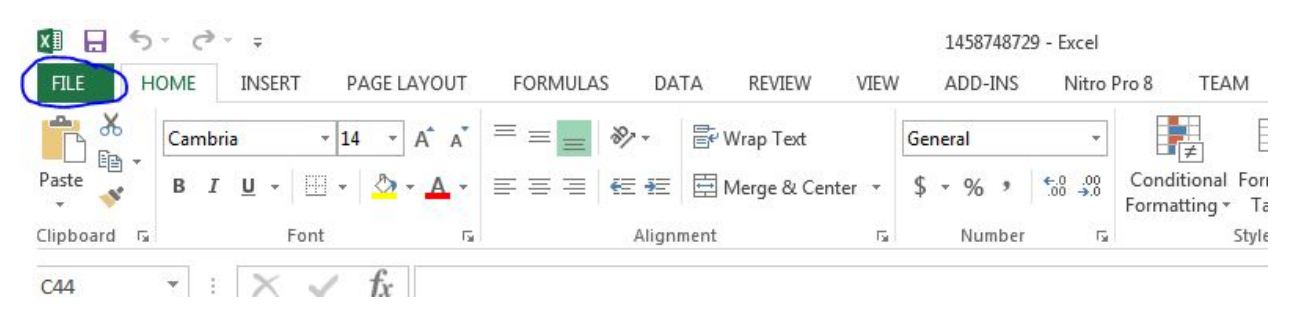

2. From here, click "Save As" from the left hand side

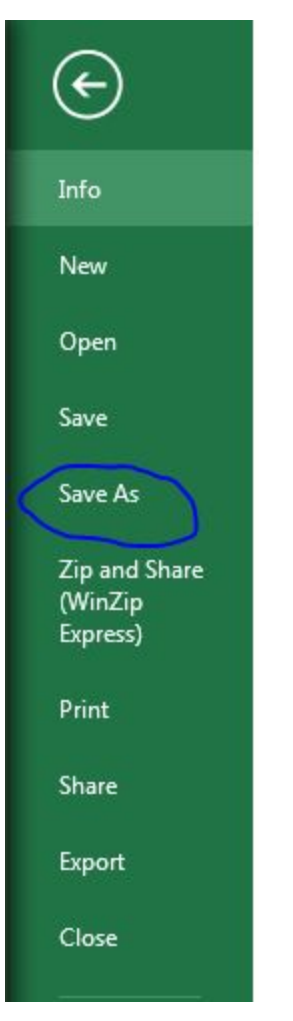

3. When the Save As menu comes up, click on "Browse"

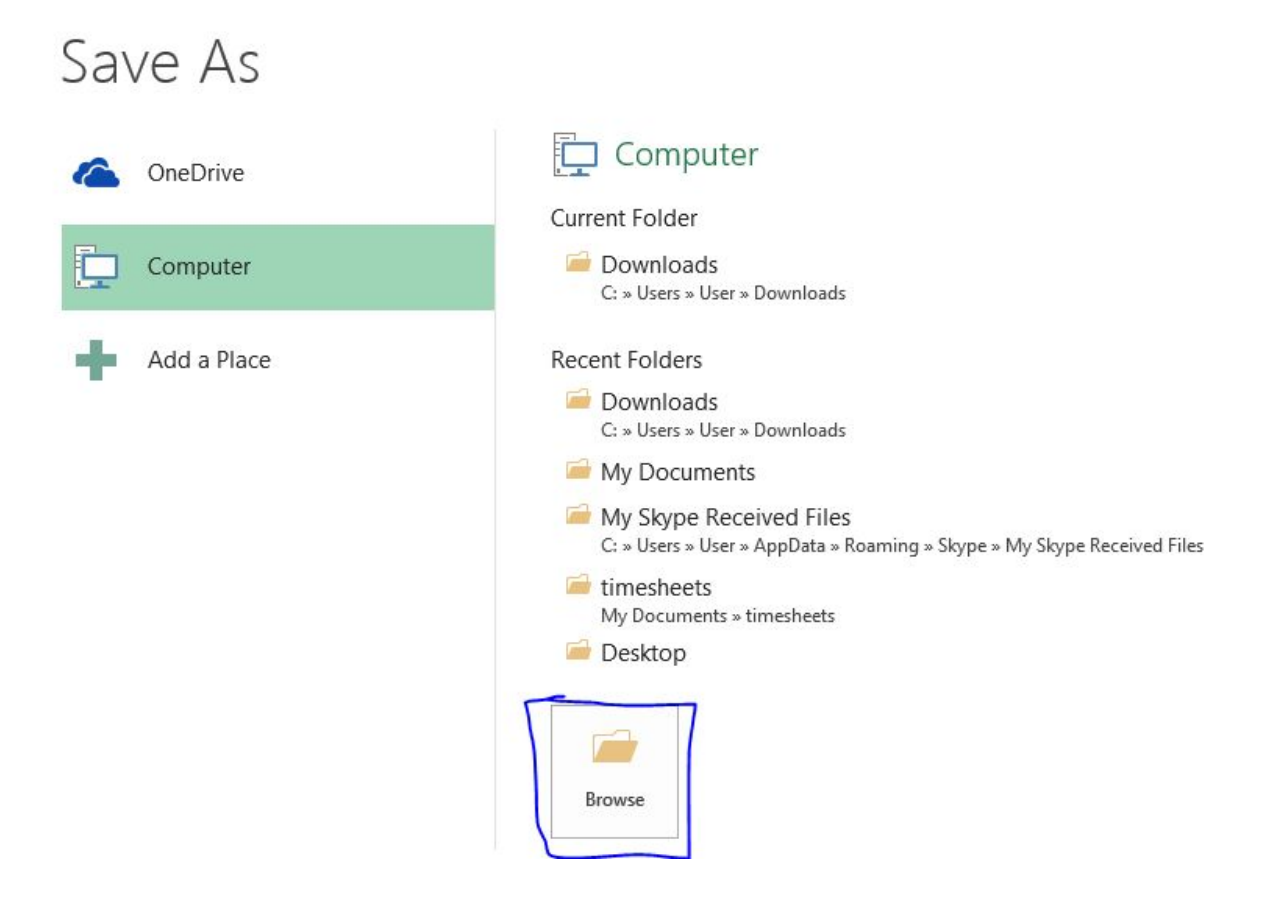

4. A window should pop up. Pick where you want to save the file. Then, in the "Save as type" menu, select "PDF" from the drop down menu

| File name:    | 1458748729 👻                                                                                                    |
|---------------|----------------------------------------------------------------------------------------------------|
| Save as type: | PDF 🔹                                                                                                    |
| Authors:      | Excel Workbook<br>Excel Macro-Enabled Workbook                                                                                                    |
| Optimize      | Excel 97-2003 Workbook<br>Excel 97-2003 Workbook<br>XML Data<br>Single File Web Page<br>Excel Template<br>Excel Macro-Enabled Template<br>Excel 97-2003 Template<br>Text (Tab delimited)                                                                                                    |
| Hide Folders  | Unicode Text<br>XML Spreadsheet 2003<br>Microsoft Excel 5.0/95 Workbook<br>CSV (Comma delimited)<br>Formatted Text (Space delimited)<br>Text (Macintosh)<br>Text (MacDOS)<br>CSV (Macintosh)<br>CSV (Macintosh)<br>CSV (M |
|               | Strict Open XML Spreadsheet<br>OpenDocument Spreadsheet                                                                                                    |

5. Once you have selected PDF, you should see "Optimize for" options. Select "Minimum size (publishing online)." This will ensure your pdf is small enough to upload properly

| File name:     | 1458748729                                                                                            |                               |       |     |                    |        |
|----------------|----------------------------------------------------------------------------------------------------|-------------------------------|-------|-----|--------------------|--------|
| Save as type:  | PDF                                                                                                   |                               |       |     |                    | •      |
| Authors:       | MIRA                                                                                                  | Tags: Add a tag               |       |     | Title: Add a title |        |
| Optimize       | for: O Standard (publishing<br>online and printing)<br>Minimum size<br>(publishing online)<br>Options | Open file after<br>publishing |       |     |                    |        |
| ) Hide Folders |                                                                                                    |                               | Tools | - [ | Save               | Cancel |

## 6. Finally, press "Save" to save the file

| File name:                                                | 1458748729                          |                               |         |                    | •      |  |  |  |
|-----------------------------------------------------------|-------------------------------------|-------------------------------|---------|--------------------|--------|--|--|--|
| Save as type:                                             | PDF 🗸                               |                               |         |                    |        |  |  |  |
| Authors:                                                  | MIRA                                | Tags: Add a tag               |         | Title: Add a title |        |  |  |  |
| Optimize for: C Standard (publishing online and printing) |                                     | Open file after<br>publishing |         |                    |        |  |  |  |
|                                                           | Minimum size<br>(publishing online) |                               |         |                    |        |  |  |  |
|                                                           | Options                             |                               |         |                    |        |  |  |  |
| lide Folders                                              |                                     |                               | Tools 🔻 | Save               | Cancel |  |  |  |